# 2022年度 レセプト・健診データ分析研究会 活動報告

### 2023年6月22日

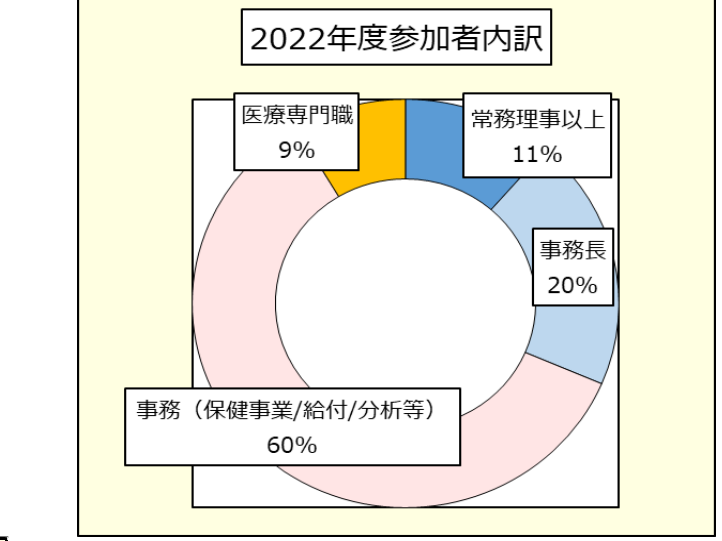

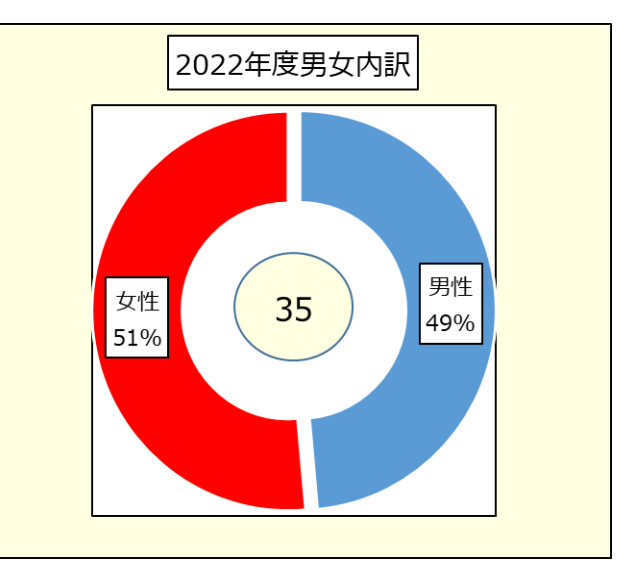

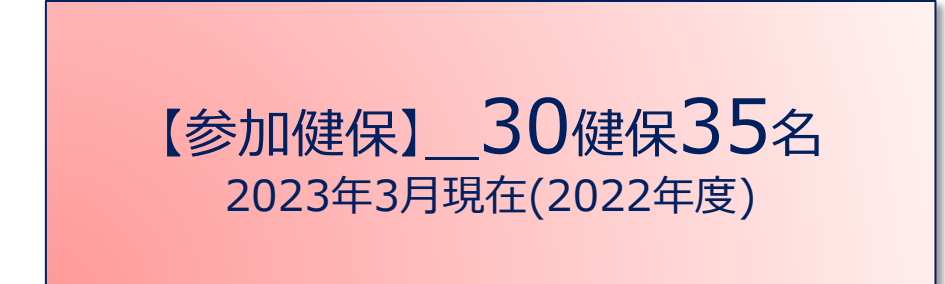

| 日立      | 三菱       | パナソニック         |
|---------|----------|----------------|
| 鷺宮      | 大和証券グループ | SGホールディングスグループ |
| シーイーイー  | オリンパス    | 小松製作所          |
| キリンビール  | 野村證券     | 日産自動車          |
| ヤマトグループ | サッポロビール  | тото           |
| 東芝      | 日本航空     | カシオ            |
| ニチレイ    | 全日本空輸    | ノバルティス         |
| コニカミノルタ | 健保連京都連合会 | ローソン           |
| 丸井      | 協和キリン    | 三菱電機           |
| 日本発条    | イオン      | ファイザー          |

### 担当理事、運営委員、アドバイザー(2023年3月現在)

| 担当理事)     |                                           |
|-----------|-------------------------------------------|
| 担当理事      | (日立健康保険組合)                                |
| 同         | (三菱健康保険組合)                                |
| 運営委員(9人)  |                                           |
| リーダー      | (パナソニック健康保険組合)                            |
| 運営委員      | (大和証券グループ健康保険組合)                          |
| 同         | (コニカミノルタ健康保険組合)                           |
| 同         | (ヤマトグループ健康保険組合)                           |
| 同         | (ニチレイ健康保険組合)                              |
| 同         | (オリンパス健康保険組合)                             |
| 同         | (小松製作所健康保険組合)                             |
| 同         | (全日本空輸健康保険組合)                             |
| 同         | (TOTO健康保険組合)                              |
| 顧問・アドバイザー | (毎回、どなたかに出席いただき、レクチャー、グループワークでの助言等をいただいた) |
| 百万日日      |                                           |

- 顧問 : (東京大学) 古井先生
- アドバイザー : (東京大学)井出先生、柿沼先生、後藤先生

## 2022年度研究会開催実績

|                                    | 22/4月 | 5月                                      | 6月                                                       | 7月                                              | 8月               | 9月                                     | 10月                   | 11月                   | 12月                        | 23/1月         | 2月 | 3月                 |
|------------------------------------|-------|-----------------------------------------|----------------------------------------------------------|-------------------------------------------------|------------------|----------------------------------------|-----------------------|-----------------------|----------------------------|---------------|----|--------------------|
| 上位イベント<br>推進する会                    |       | C                                       |                                                          |                                                 | 計9回開催            |                                        |                       |                       |                            |               |    |                    |
| 定例会                                | 休会    | 31日(火)                                  | 28日(火)                                                   | 28日(木)                                          | 休会               | 29日(木)                                 | 27日(木)                | 29日(火)                | 22日(木)                     | 26日(木)        | 休会 | 16日(木)             |
| 定例会<br>主要内容                        | _     | ③参加メンバー 自己紹介②職制別チーム体制説明①体制・組織・進め方の提案↓決定 | 検討↓ N件<br>②職制別チームによるGWテーマの抽出(作成)方法説明<br>①事務局説明 全体テーマ:データ | ②GWメンバー決定↓活動開始プツト改善点等報告(検討)①事務局説明 全体テーマ:アウト     | ○下旬に集計結果のフィードバッ♪ | グループ毎テーマ検討)自健保特徴報告と課題などを100%活動(全体テーマ※抽 | 討)<br>① G W 活動(グループ毎テ | 討)<br>① G W 活動(グループ毎テ | 討)<br>① G W 活動(グループ毎テ      | ①GW活動(年度報告まとめ | _  | ②来年度活動計画共有①GW年度報告会 |
| 全体テーマデータ                           |       |                                         |                                                          | 2016,2021<br>,2019,2020<br>7/29提出<br><i>〆</i> 切 |                  | _ ×1,                                  | 度だけハ                  | イブリット                 | ≌<br>≌開催 <sup>→</sup><br>, | $\sum$        |    |                    |
| アドバイザー<br>古井先生<br>井出先生<br>レクチャー(※) | -     | 0                                       | ×                                                        | ×                                               | -                | -                                      | Or N                  | 0_                    | -                          | 0             | -  | 0                  |
| 基礎知識研修会                            |       |                                         | 2016-2021<br>レセ研全体テーマ<br>output等説明<br>6/28 13:00~        |                                                 | 〇東京              | 東大学の労                                  | E生方()<br>参加もし         | アドバイザ                 | -) から                      | はレクチャ         | ーだ |                    |
| 事例報告等                              |       | _                                       | _                                                        | _ l                                             |                  |                                        |                       |                       | י/כ                        |               |    | 3                  |

### 2022年度の活動方針

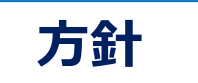

<u>保健事業の評価・効果検証に役立つ健診・レセプトデータの分析手法を共に学び、</u> 知識とスキルのレベルアップを図ります <u>自健保にフィードバック</u>できる有意情報の取得

### 活動の柱

①全体テーマ(前半実施)※特定健診結果の5年推移分析から自健保課題を抽出 ②グループワーク(中~後半実施)※GW毎にテーマを定め深掘り分析 ※年度末には各グループワークの成果発表実施

### 具体的には

- 蓄積した分析手法を活用し、自健保評価できるスキル向上を目指す
- 各自のやりたいことを視野に入れ、複数チームによるディスカッションを取り入れ、中盤以降のGWにつなげていく(テーマ集約など)
- アドバイザーレクチャー及び取組事例共有により健診・レセプトデータ分析に関する知識 や技術の向上、保健事業の改善につなげる

### ①全体テーマ\_\_\_a.健康分布図階層5年経年変化

### ■ 5歳刻みの年齢階層別健康分布図による経年変化をチェック 【目的】

5歳刻みに分けて、年代別に5年経過による変化を分析します 5年前と比較して、同年代のリスク分布の変化を分析します

年齡階層別推移

2016年度

 $\triangle$ 

2021年度

#### 男性

|         | = A1          | ■A2           | ■ A3            | B1                    | <b>B</b> 2 | <b>B</b> 3 |    |
|---------|---------------|---------------|-----------------|-----------------------|------------|------------|----|
| 0       | %             | 20%           | 40%             | 60%                   | 80%        | 100        | 0% |
| △40-44歳 | 30.7          | 7%            | 22.4%           | 6.3% 9.5%             | 19.0%      | 12.0%      |    |
| ▼45-49歳 | <b>22.9</b> % | 20            | 0.6% 8.5%       | 8.9% 2                | 21.7%      | 17.4%      |    |
| △45-49歳 | 24.0%         | , :           | 22.8% 8.3       | 2% 8.6%               | 20.9%      | 15.7%      |    |
| ▼50-54歳 | 18.0%         | 21.19         | 6 <b>10.3</b> % | 7.3% 22.              | 9%         | 20.4%      |    |
| △50-54歳 | <b>18.9</b> % | 23.4          | 10.5%           | <mark>6</mark> 7.1% 2 | 2.1%       | 18.0%      |    |
| ▼55-59歳 | 14.0%         | 21.6%         | 12.3% 6.3       | 2% 23.69              | %          | 22.4%      |    |
| △55-59歳 | 14.7%         | 24.1%         | 13.1%           | 6.1% 22               | .1%        | 19.8%      |    |
| ▼60-64歳 | 11.0%         | 21.7%         | 14.5% 5.2       | % 23.8%               | , i        | 23.8%      |    |
| △60-64歳 | <b>11.9%</b>  | <b>23.0</b> % | 15.4% 5         | 5.2% 22.6             | %          | 21.9%      |    |
| ▼65-歳   | 8.2% 2        | 1.9%          | 16.4% 4.19      | <b>6 23.7%</b>        | 2          | 25.7%      |    |

#### 男性(服薬)

|         |      | A1           | <b>A</b> 2               | <b>A</b> 3 | B1    | <b>B</b> 2 | <b>B</b> 3   |      |
|---------|------|--------------|--------------------------|------------|-------|------------|--------------|------|
| C       | )%   | 20           | 0%                       | 40%        | 60%   | 80%        | 6            | 100% |
| △40-44歳 | 7.4% | 11.8%        | 9.5%5.6%                 | 28.        | 0%    | 37.        | 5%           |      |
| ▼45-49歳 | 7.0% | 11.6%        | 9.5%5.8%                 | 28.0       | 5%    | 37.        | 5%           |      |
| △45-49歳 | 6.7% | 12.6%        | 10.2% <mark>6.</mark> 2% | 28         | .1%   | 36.        | 3%           |      |
| ▼50-54歳 | 5.9% | 12.7%        | 10.2% <mark>5.5%</mark>  | 29.        | 1%    | 36.        | 6%           |      |
| △50-54歳 | 6.4% | 14.2%        | <b>11.6%5.5</b>          | % 2        | 8.0%  | 34         | .2%          |      |
| ▼55-59歳 | 5.5% | 14.3%        | 12.0%5.0%                | ⁄o 2       | 8.6%  | 34         | .5%          |      |
| △55-59歳 | 5.6% | 16.2%        | 13.7% 4                  | .8%        | 27.8% | 3          | 1.8%         |      |
| ▼60-64歳 | 5.0% | 15.5%        | 14.2% 4.                 | 4%         | 28.0% | 33         | <b>3.0</b> % |      |
| △60-64歳 | 5.4% | 17.5%        | 16.4%                    | 4.2%       | 25.3% | 3          | 1.2%         |      |
| ▼65-歳   | 4.4% | <b>16.7%</b> | 16.3% 3                  | 3.4%       | 26.7% | 32         | 2.5%         |      |

#### 女性

|         | = A1  | A2    | <b>A</b> 3 | B1    | B                       | 2 📕                                  | B3                    |
|---------|-------|-------|------------|-------|-------------------------|--------------------------------------|-----------------------|
| 0       | % 20  | 1%    | 40%        | 60%   | 6                       | 80%                                  | 100%                  |
| △40-44歳 |       | 60.3% |            |       | <b>19.3</b> %           | 3 <mark>.3</mark> %2%                | 7.1% <mark>.7%</mark> |
| ▼45-49歳 |       | 48.7% |            | 22.1  | % 6.49                  | <mark>/6.3% 9.9</mark>               | % <mark>6.7%</mark>   |
| △45-49歳 |       | 51.8% |            | 23    | 3.5% 5                  | .5%5.8% <mark>8</mark>               | .2% <mark>5.2%</mark> |
| ▼50-54歳 | 37.8  | 8%    | 28         | .9%   | 8.8%5                   | .0%11.5%                             | % <mark>8.1%</mark>   |
| △50-54歳 | 40.   | 2%    |            | 29.8% | 8.7                     | <mark>%4</mark> .6% <mark>9.7</mark> | % <mark>7.0%</mark>   |
| ▼55-59歳 | 29.1% |       | 34.1%      |       | 11.2%3 <mark>.</mark>   | 5%12.4%                              | 9.6%                  |
| △55-59歳 | 30.1% |       | 36.0%      | 6     | 11.5%                   | 3.8%10.4°                            | % <mark>8.2%</mark>   |
| ▼60-64歳 | 22.4% | 3     | 36.1%      |       | 15.0% 2. <mark>8</mark> | %12.8%                               | 11.0%                 |
| △60-64歳 | 26.8% |       | 38.9%      |       | 12.4%                   | 3.1%10.9                             | % <mark>7.9%</mark>   |
| ▼65-歳   | 17.5% | 39.   | 2%         |       | 18.5% 2.                | 8%10.8%                              | 11.3%                 |

#### 女性(服薬)

|         | A1    | A2    |       | A3              | <b>B</b>            | 1                     | <b>B</b> 2      | <b>B</b> 3 |      |
|---------|-------|-------|-------|-----------------|---------------------|-----------------------|-----------------|------------|------|
| 0       | %     | 20%   | 40%   | 6               | 60                  | %                     | 80              | 0%         | 100% |
| △40-44歳 | 16.2% | 13.7% | 12.5% | 5.8%            | 20.2                | %                     |                 | 31.6%      |      |
| ▼45-49歳 | 15.0% | 16.2% | 12.7% | 5.4%            | 21.                 | 5%                    |                 | 29.2%      |      |
| △45-49歳 | 15.3% | 18.4% | 14.3  | <b>3% 5</b> .5° | % 1                 | 9.2%                  |                 | 27.2%      |      |
| ▼50-54歳 | 14.7% | 21.9% | 13    | .1% 5.:         | 1%                  | 21.2%                 |                 | 24.0%      |      |
| △50-54歳 | 16.2% | 23.2% | 6     | 13.8%           | 5.4%                | 19.6                  | %               | 21.8%      |      |
| ▼55-59歳 | 14.0% | 26.8% | 5     | 14.3%           | 3.7%                | 21.0                  | 0%              | 20.3%      | ò    |
| △55-59歳 | 14.2% | 29.49 | %     | 15.4            | 4% 4 <mark>.</mark> | 1% 17                 | .1%             | 19.8%      | 6    |
| ▼60-64歳 | 11.4% | 30.1% |       | 17.2            | % 2. <mark>9</mark> | % 19                  | .2%             | 19.1%      | 6    |
| △60-64歳 | 14.8% | 35    | .2%   |                 | 16.6                | % 3 <mark>.8</mark> 9 | % 16.0          | 0% 13.     | 5%   |
| ▼65-歳   | 10.5% | 34.8% | 6     |                 | 21.1%               | 2.2 <mark>%</mark>    | 6 <b>15.2</b> % | 6 16.1     | %    |

①全体テーマ\_\_\_b.年齢階層別疾病リスク5年推移分析

### ■5歳刻み年齢階層別リスクの経年変化をチェック

【目的】

血糖、血圧、脂質のリスク別に、性年齢別に5年間リスク者の変化を分析 ※5歳加齢、同一年代比較で服薬実績含め確認可能

| 男性     |        |       |       |       |       |     |       |                |               |       |       |       |               |               |       |        |       |       |                |          |       |
|--------|--------|-------|-------|-------|-------|-----|-------|----------------|---------------|-------|-------|-------|---------------|---------------|-------|--------|-------|-------|----------------|----------|-------|
|        |        |       |       |       |       | 血糖  |       |                | 脂質            |       |       |       |               |               | 血圧    |        |       |       |                |          |       |
|        |        | 2016  | 年度    | 2021  | 年度    |     | 同年伯   | 代比較            | 2016年度 2021年度 |       |       | 同年代比較 |               | 2016年度        |       | 2021年度 |       | 同年代比較 |                | 交        |       |
|        |        | 該当者率  | 服薬率   | 該当者率  | 服薬率   | 該当  | 堵率    | 服薬率            | 該当者率          | 服薬率   | 該当者率  | 服薬率   | 該当者率          | 服薬率           | 該当者率  | 服薬率    | 該当者率  | 服薬率   | 該当者率           | 朋        | 漢率    |
| 非肥滞    | 45-49歳 | 17.9% | 5.3%  | 15.8% | 5.8%  |     | -2.1% | 7 0.4%         | 7.3%          | 10.4% | 6.6%  | 11.1% | .0.8%         | <b>7</b> 0.7% | 7.4%  | 17.4%  | 7.2%  | 17.1% | <b>J</b> -0.2% | 4        | -0.3% |
| 7Fル-1回 | 50-54歳 | 20.2% | 12.5% | 18.2% | 14.4% | ∳ - | -2.0% | 1.0%           | 7.5%          | 21.0% | 6.4%  | 19.4% |               | 🎍 -1.6%       | 8.3%  | 27.8%  | 7.6%  | 31.6% |                | Ŷ        | 3.8%  |
| 休健拍导   | 55-59歳 | 22.7% | 17.1% | 20.3% | 18.2% | ∳ - | -2.4% | 1.1%           | 7.3%          | 25.9% | 6.3%  | 27.3% |               | 🏚 1.4%        | 9.4%  | 35.7%  | 8.1%  | 36.8% |                | 个        | 1.2%  |
| 非肥滞    | 45-49歳 | 1.0%  | 35.6% | 0.9%  | 38.3% |     | -0.1% | 1.7%           | 1.6%          | 44.4% | 1.3%  | 47.7% | <b>-0.3</b> % | 3.3%          | 6.1%  | 51.2%  | 6.8%  | 53.5% | <b>7</b> 0.7%  | <b>1</b> | 2.3%  |
| チルー    | 50-54歳 | 1.8%  | 1.6%  | 1.5%  | 2.0%  |     | -0.3% | 7 0.5%         | 1.7%          | 3.1%  | 1.3%  | 3.3%  | <b>-0.4</b> % | <b>7</b> 0.3% | 7.8%  | 4.8%   | 8.2%  | 5.7%  | <b>7</b> 0.5%  | 71       | 0.9%  |
| 又診御哭   | 55-59歳 | 3.0%  | 2.3%  | 2.7%  | 1.8%  |     | -0.3% | <b>ψ</b> -0.5% | 1.6%          | 3.4%  | 1.3%  | 4.4%  | 🖖 -0.4%       | 🔊 1.0%        | 9.9%  | 4.8%   | 9.5%  | 8.1%  | 🖖 -0.4%        | Ŷ        | 3.3%  |
| 服法     | 45-49歳 | 20.2% | 5.9%  | 21.8% | 6.7%  | Ŷ   | 1.5%  | 7 0.7%         | 14.2%         | 9.0%  | 14.4% | 10.4% | <b>7</b> 0.1% | 1.3%          | 9.1%  | 10.5%  | 9.6%  | 13.2% | <b>7</b> 0.4%  | 1        | 2.7%  |
| 心间     | 50-54歳 | 23.1% | 7.9%  | 25.0% | 8.6%  | Ŷ   | 1.9%  | <b>7</b> 0.7%  | 14.6%         | 11.4% | 15.2% | 14.1% | <b>7</b> 0.6% | 1.7%          | 10.3% | 13.7%  | 10.7% | 16.2% | <b>7</b> 0.4%  | 个        | 2.5%  |
| 休胜拍导   | 55-59歳 | 25.0% | 4.1%  | 27.2% | 4.7%  | 1   | 2.2%  | <b>7</b> 0.6%  | 14.1%         | 7.0%  | 15.0% | 7.4%  | <b>Ø</b> 0.9% | <b>7</b> 0.4% | 11.1% | 9.4%   | 11.4% | 12.1% | <b>7</b> 0.3%  | 1        | 2.7%  |
| 服港     | 45-49歳 | 4.0%  | 3.3%  | 4.3%  | 4.4%  | 7   | 0.3%  | 1.1%           | 4.1%          | 6.6%  | 3.8%  | 6.5%  | <b>-0.3</b> % |               | 10.4% | 8.1%   | 12.2% | 9.6%  | 1.8%           | 个        | 1.5%  |
| 川川川    | 50-54歳 | 5.8%  | 10.9% | 6.7%  | 13.7% | 7   | 0.9%  | 1.8%           | 3.9%          | 16.7% | 3.7%  | 19.0% | <b>-0.2%</b>  | 1.3%          | 11.8% | 20.2%  | 13.9% | 24.1% | 1.0%           | 1        | 3.9%  |
| 又診勧哭   | 55-59歳 | 7.1%  | 9.5%  | 8.7%  | 11.9% | 1   | 1.6%  | 1.4%           | 3.6%          | 13.7% | 3.5%  | 15.7% | <b>-0.1%</b>  | 1.1%          | 13.0% | 17.4%  | 14.6% | 20.2% | 1.6%           | 1        | 2.7%  |
|        |        |       | •     |       |       |     |       |                |               |       | •     |       |               |               | •     |        |       | •     |                |          |       |

女性

|               |                 |       |       |       |       | 血糖             |                |      | 脂質    |      |       |               |                |        |       |        |       | 血圧            |               |
|---------------|-----------------|-------|-------|-------|-------|----------------|----------------|------|-------|------|-------|---------------|----------------|--------|-------|--------|-------|---------------|---------------|
|               |                 | 2016  | 年度    | 2021  | 年度    | 同年             | 代比較            | 2016 | 年度    | 2021 | 年度    | 同年代比較         |                | 2016年度 |       | 2021年度 |       | 同年            | 代比較           |
|               |                 | 該当者率  | 服薬率   | 該当者率  | 服薬率   | 該当者率           | 服薬率            | 該当者率 | 服薬率   | 該当者率 | 服薬率   | 該当者率          | 服薬率            | 該当者率   | 服薬率   | 該当者率   | 服薬率   | 該当者率          | 服薬率           |
| 非肥滞           | 45-49歳          | 19.1% | 2.7%  | 17.8% | 3.3%  | -1.3%          | <b>7</b> 0.6%  | 2.8% | 6.8%  | 3.0% | 6.4%  | <b>7</b> 0.2% |                | 6.1%   | 11.4% | 6.2%   | 10.6% | <b>7</b> 0.1% | -0.8%         |
| 7月10月         | 50-54歳          | 26.1% | 7.9%  | 25.5% | 11.0% | -0.6%          | 🛉 3.1%         | 4.1% | 15.2% | 3.7% | 18.1% | .4% -0.4%     | 1.9%           | 8.3%   | 25.0% | 7.8%   | 25.8% |               | 7 0.8%        |
| 怀随泪等          | 55-59歳          | 34.3% | 12.7% | 32.4% | 14.7% | <b>ψ</b> -1.9% | 2.0%           | 5.2% | 20.7% | 4.6% | 23.2% | ♦ -0.6%       | 2.5%           | 10.1%  | 30.8% | 9.5%   | 29.3% | 🎍 -0.6%       | -1.5%         |
| 非肥滞           | 45-49歳          | 0.5%  | 34.7% | 0.5%  | 32.4% |                | 4 -2.3%        | 0.3% | 46.2% | 0.3% | 45.7% | € 0.0%        | <b>ψ</b> -0.5% | 4.8%   | 50.2% | 5.7%   | 51.6% | 🔊 1.0%        | 1.3%          |
| デビーを          | 50-54歳          | 0.9%  | 0.9%  | 0.9%  | 0.7%  |                | <b>J</b> -0.2% | 0.5% | 2.0%  | 0.4% | 2.1%  | ♦ -0.1%       | <b>7</b> 0.1%  | 7.6%   | 3.5%  | 7.8%   | 3.4%  | <b>7</b> 0.2% | ) 0.0%        |
| 又妙勘哭          | 55 <b>-</b> 59歳 | 1.6%  | 4.0%  | 1.5%  | 3.0%  | 🖖 -0.1%        | <b>ψ</b> -1.0% | 0.6% | 2.1%  | 0.4% | 4.9%  | ♦ -0.1%       | 2.8%           | 9.7%   | 7.0%  | 9.7%   | 7.1%  | 🎍 -0.1%       | <b>7</b> 0.1% |
| 肥滞            | 45-49歳          | 8.0%  | 7.2%  | 9.7%  | 8.2%  | 1.7%           | <b>7</b> 1.0%  | 3.1% | 9.5%  | 3.8% | 9.0%  | <b>7</b> 0.7% |                | 3.5%   | 11.3% | 4.1%   | 12.7% | <b>7</b> 0.6% | 1.4%          |
| 10.1m<br>存储也道 | 50-54歳          | 10.2% | 13.4% | 12.6% | 7.1%  | 1.3%           | 4 -6.2%        | 3.9% | 8.5%  | 4.6% | 17.1% | <b>0.8%</b>   | 👘 8.6%         | 4.2%   | 18.8% | 4.8%   | 17.8% | <b>7</b> 0.5% | 🤚 -1.0%       |
| 不随相待          | 55-59歳          | 11.9% | 1.5%  | 14.7% | 2.3%  | 1.8%           | <b>7</b> 0.8%  | 4.5% | 5.1%  | 4.8% | 5.8%  | <b>7</b> 0.4% | <b>7</b> 0.7%  | 4.4%   | 11.5% | 5.4%   | 12.8% | <b>7</b> 0.9% | 1.3%          |
| 肥洪            | 45-49歳          | 1.3%  | 2.5%  | 1.7%  | 2.9%  | <b>7</b> 0.4%  | <b>7</b> 0.4%  | 0.5% | 4.4%  | 0.5% | 5.3%  | <b>7</b> 0.1% | <b>7</b> 0.9%  | 4.1%   | 9.3%  | 5.3%   | 12.7% | 🗌 1.2%        | 3.5%          |
| <u></u> 心何    | 50-54歳          | 2.0%  | 8.1%  | 2.4%  | 8.6%  | <b>7</b> 0.4%  | <b>7</b> 0.5%  | 0.6% | 16.2% | 0.5% | 15.8% | ♦ -0.1%       | <b>-0.3</b> %  | 5.4%   | 21.7% | 6.2%   | 27.5% | <b>7</b> 0.8% | 5.8%          |
| 又吵刨哭          | 55-59歳          | 2.8%  | 7.1%  | 3.4%  | 9.5%  | <b>7</b> 0.6%  | 1.4%           | 0.4% | 9.5%  | 0.5% | 15.6% | <b>7</b> 0.1% | 6.1%           | 6.0%   | 18.3% | 7.1%   | 23.4% | 🍿 1.1%        | 5.1%          |

### ①全体テーマ\_\_\_C.年齢階層別疾病リスク5年推移全体比較分析

## ■5歳刻み年齢階層別経過分析の全体比較

【目的】

肥満+他リスク(血糖、血圧、脂質)の5年間変化の性年齢別の全体比較により自健保の変化状況のおおまかな良否を確認!

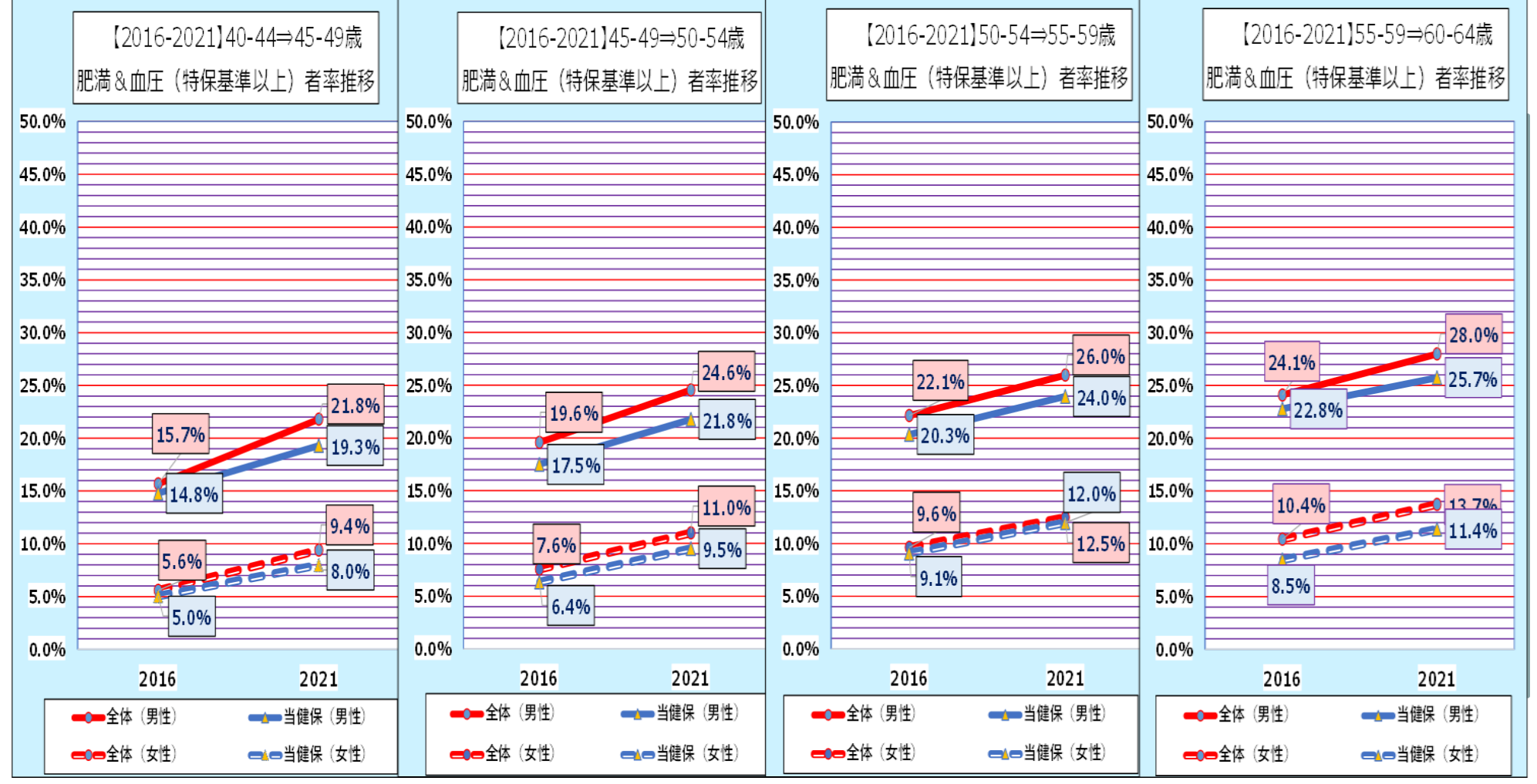

7

### ①全体テーマ\_\_d.3年リスク変化差比較分析

### ■3年リスク変化差 (2019-2020/2020-2021) 分析ツール

【目的·機能】

各リスクの2年変化差を二組つくり特定健診対象者のリスク変化度を比較分析する。

同時に他健保や研究会の全体・業態平均、とパラメタ選択により比較可能で、より自健保の特徴を把握できる

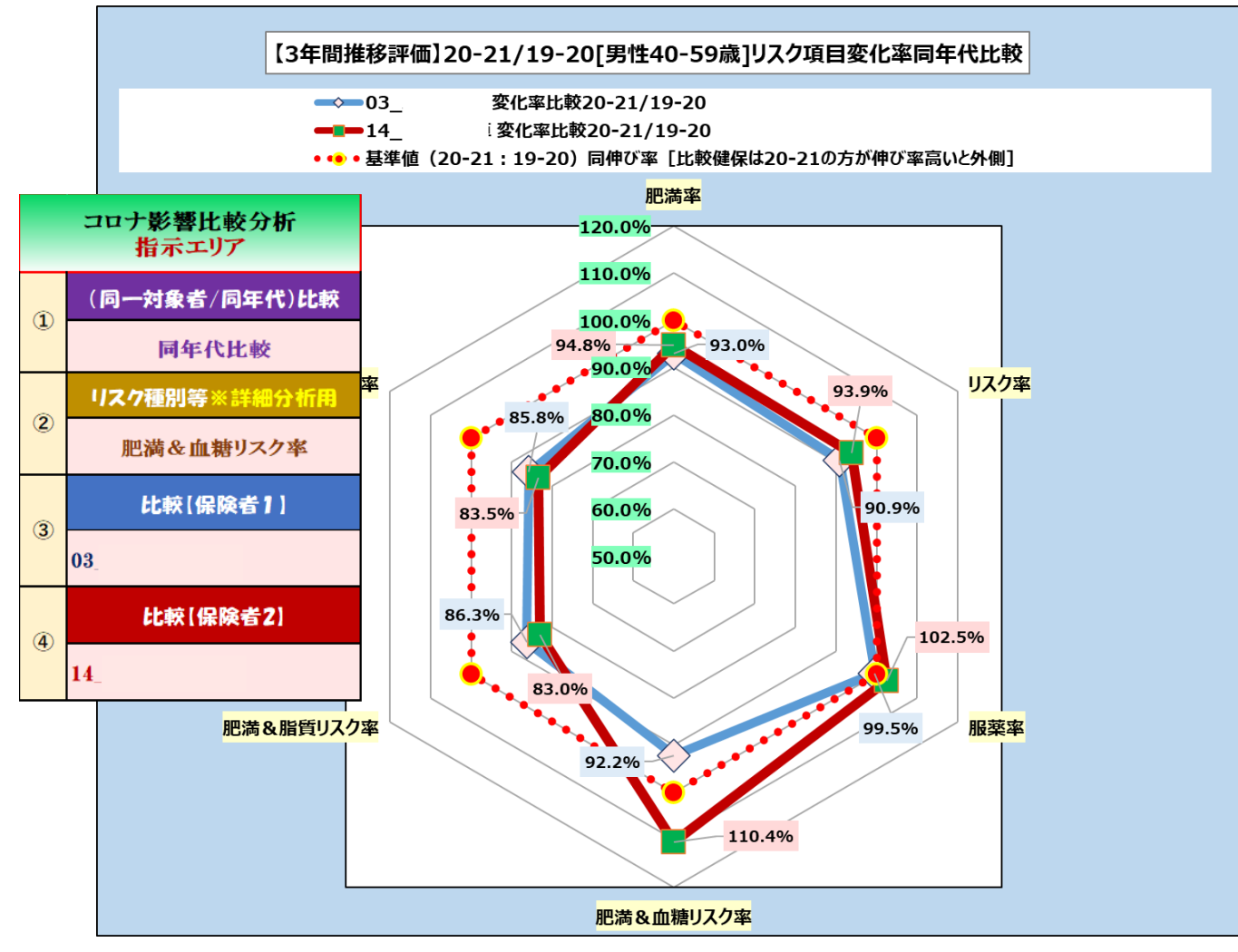

&血糖リスク率】推移:[同年代]比較(03\_

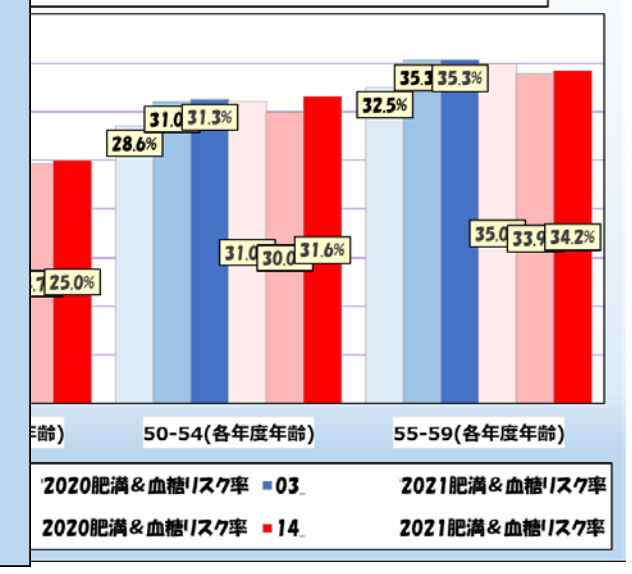

### **②グループワーク**について・・・

#### 研究会参加者が提案した11テーマよりGW参加希望の多い上位4つをGWテーマに決定

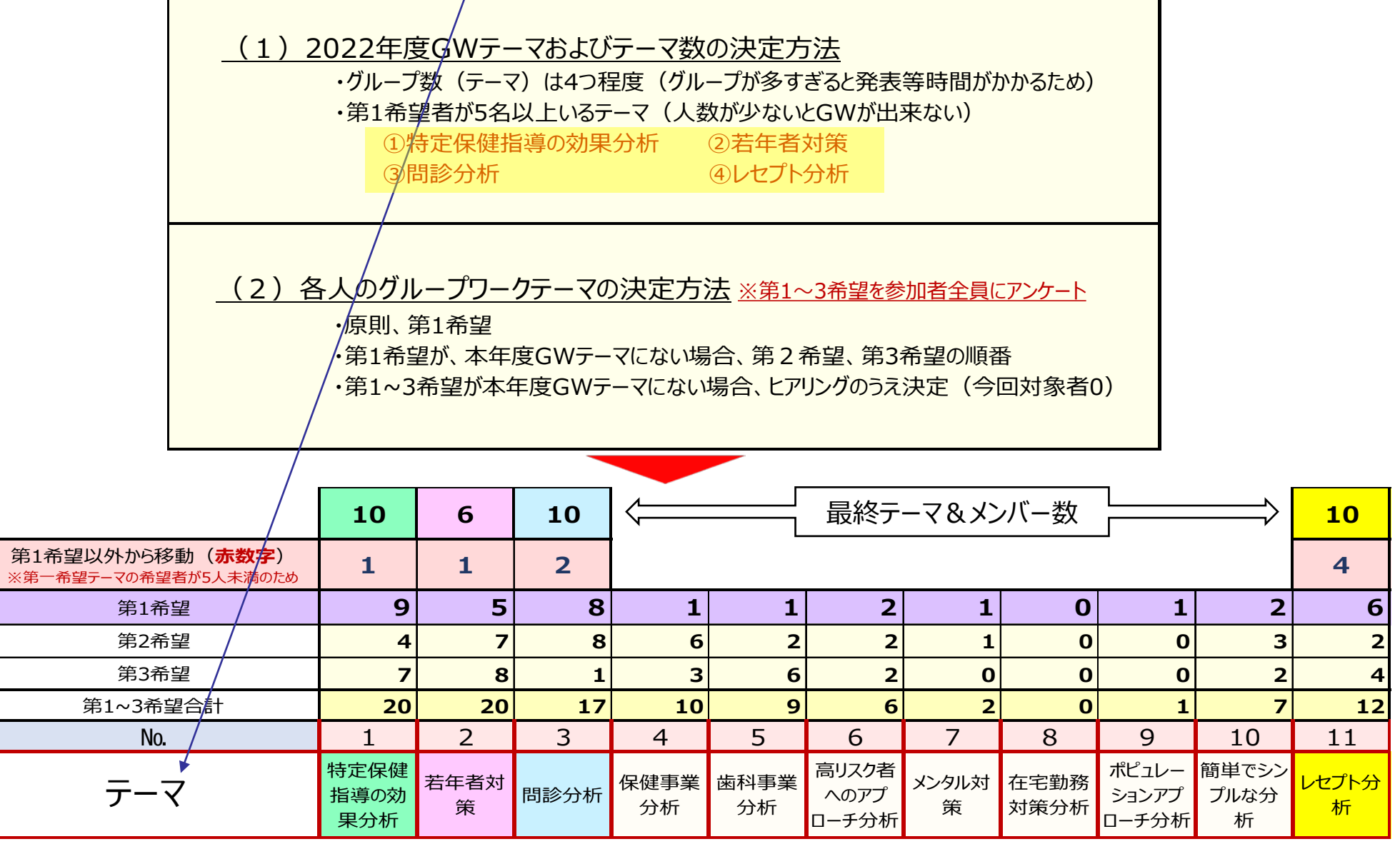

## ②グループワーク\_\_a.「特保効果分析グループ」

#### 背景/目的

データヘルスの中心的事業であり、また保険者に実施義務がある「特定健 診・特定保健指導」は2024年度の<u>第4期に向けての見直し方針も定まって</u> いるが、開始15年を経て保険者にとっては"負担のわりに効果があるのか? "、"これ以上の改善はどうしたらよいのか?"など、閉塞感も感じられるのも事 実である。GWにおいてはその実態について、改めて分析・検証を進めること により、自健保の「特定健診・保健指導の改善」を目指すとともに、行政が実 施していない分析にもチャレンジして制度およびその運用課題を整理していく こととした。

#### 検討(方法)

特定保健指導リピーターについての分析 (新規評価ツールを使用した4健保比較) ※翌年度変化が評価の中心

#### 特定保健指導リピーターの実態

○2020年度の「特定保健指導」対象者で過去の2年の特保対象(特保実施+未実施)の割合や"特保実施 群"の脱出率を確認してみると、以下のような特徴が分かった!

■ 4 健保の特保対象者で前年・前々年に特保対象だった者が全特保対象者の7割超え!
 ■過去2年で特保対象となった者は初めて特保対象になった者に比べ特保脱出率が著しく低い!

|     | 前2年建統特保<br>対象 | 荫2年1回特保<br>対象 | 前2年特保対象<br>なし |
|-----|---------------|---------------|---------------|
| A健保 | 40.1%         | 31.8%         | 28.1%         |
| B健保 | 46.5%         | 30.6%         | 23.0%         |
| C健保 | 44.8%         | 27.6%         | 27.6%         |
| D健保 | 52.9%         | 32.2%         | 14.9%         |

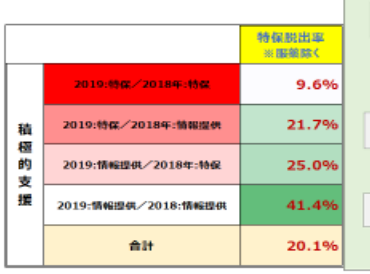

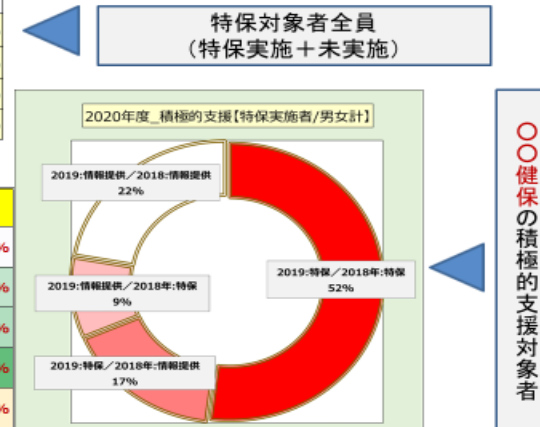

#### <u>特定保健指導リピーターについての分析(整理)</u>

#### 今回の4保険者比較分析で見えてきたこと

|                    | 実態評価                                              | 想定されること                                | 保険者の必要なアクション                                                               |
|--------------------|---------------------------------------------------|----------------------------------------|----------------------------------------------------------------------------|
| 対象者数               | 非常に多い(70%以上)                                      |                                        |                                                                            |
| 特保対象               | 初回者に比べ【積極的支援】の割合<br>が高い                           | 滞留している間に悪化<br>※加齢&生活習慣改善が少ない           | <ol> <li>         ・         ・         ・</li></ol>                          |
| リスク                | 初回者に比べハイリスク者多い                                    |                                        | ②リピーターへの特保はリスク (種類、し、ベリントでは、キャスクスノブ) た                                     |
| 特保脱出率              | 初回者に比べ非常に悪い                                       | 状態の悪化に加え個人の意<br>識の低下<br>※リスクの悪化、複数リスク増 | 新たいない」にあったカスティースのた<br>対応が必要<br>※リスクの種類(組み合わせも含め)に応<br>した改善方法を大きなポリュームデータで解 |
| 特保脱出者の<br>生活習慣改善   | 特保脱出に向けた標準的な生活習慣<br>改善は不明<br>(個々人リスクに合わせたメニューが必要) | -                                      | 析し、効果的手法を検討<br>③長期滞留者は改善が難しいことか<br>ら、若年層からの肥満対策が必要                         |
| 特保脱出者の<br>リスク軽減の特徴 | 初回者に比べ<br>【肥満→非肥満】改善率が低い                          | 長期肥満者は体質化している                          |                                                                            |

〇本年度は4健保で同じツールを使い 過去2年の階層化毎の特保実施者の 翌年改善変化を詳細比較し見える化 実施

→次年度は<mark>参加健保に評価ツールを</mark> 提供し、様々な視点で分析を進め、特 保にかかる効果的な施策を検討

## ②グループワーク\_\_b.「若年者対策グループ」

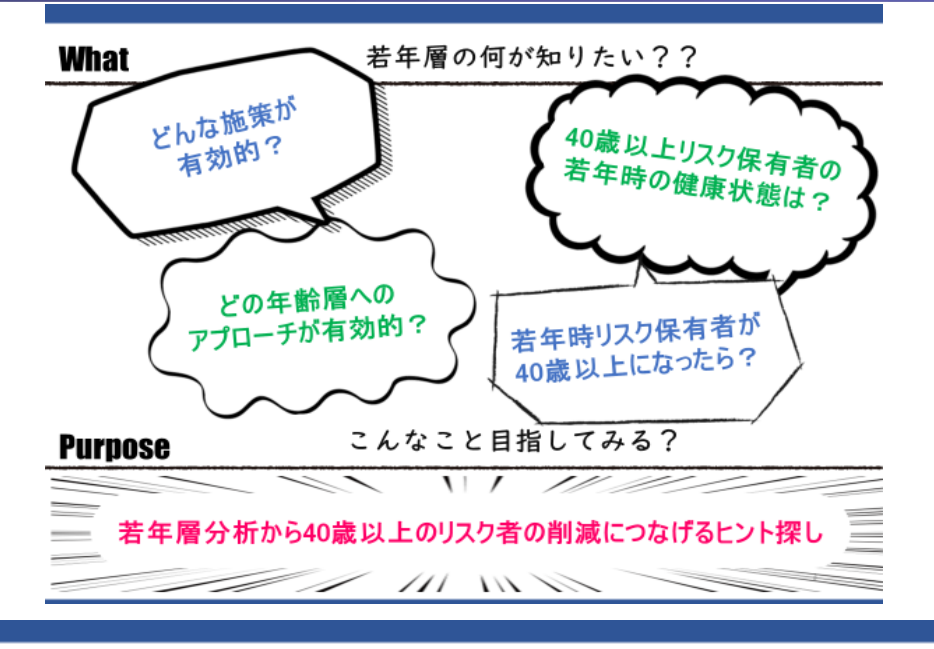

#### Result.5 運送業とメーカーで傾向が異なる問診は●●!

#### こちらの問診分布図は何の問診を比較したものでしょうか?

| 男性 |               | A健保   | = (#W |       |          |       |  |  |
|----|---------------|-------|-------|-------|----------|-------|--|--|
|    | 0             | % 20% | 40%   | 60%   | 80%      | 10.0% |  |  |
| Δ2 | 0-24儒         | 36.2% |       | 63.0  | <b>%</b> | 0.0%  |  |  |
|    | 25-29         | 32.3% |       | 67.7% |          | 0.0%  |  |  |
| ∆2 | 5-29 <b>8</b> | 27.4% |       | 72.6% |          | 0.0%  |  |  |
|    | 30-34儒        | 28.9% |       | 71.1% |          | 0.0%  |  |  |
| Δ3 | 0-34%         | 23.3% |       | 76.7% |          | 0.0%  |  |  |
|    | 35-39歳        | 25.7% |       | 74.3% |          | 0.0%  |  |  |
| Δ3 | 5-392         | 20.8% |       | 79.2% |          | 0.0%  |  |  |
|    | 40-44震        | 24.9% |       | 75.1% |          | 0.0%  |  |  |
| ∆4 | 0-44艘         | 21.9% |       | 78.1% |          | 0.0%  |  |  |
|    | ▼45-歳         | 26.1% |       | 73.9% |          | 0.0%  |  |  |

| B健保     |       |      |        |       |
|---------|-------|------|--------|-------|
|         | ーいいえ  | = はい | 10 C 1 |       |
| 0%      | 20%   | 40%  | 60%    | 80%   |
| △20-24歳 | 59    | .3%  |        | 40.7% |
| ▼25-29億 | 6     | 3.9% |        | 36.1% |
| △25-29歳 | 51,49 | 6    |        | 48.6% |
| ▼30-34歳 | 6     | 2.8% |        | 37.2% |
| △30-34歳 | 53.6  | 96   |        | 46.4% |
| ▼35-39億 | 6     | 1.9% |        | 38.1% |
| △35-39歳 | 49.1% | •    |        | 50.9% |

40.4%

#### 答えは「就寝前の2時間以内に夕食をとることが週に3回以上ある」です。

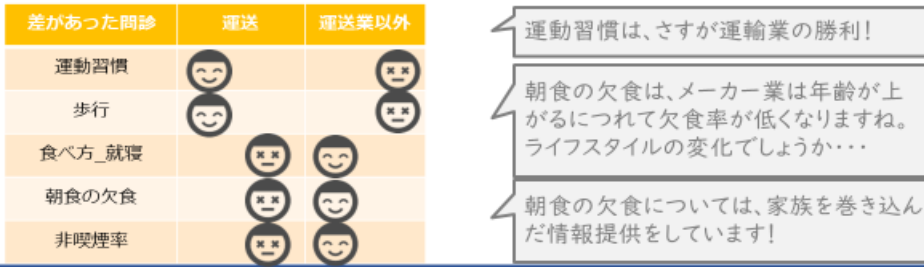

| Result.1 | 若い世代ほど | ●●のスピー | ドが速い! |
|----------|--------|--------|-------|
|----------|--------|--------|-------|

#### <sub>男性</sub> 全体まとめ

| 09    | A1                      | ■A2<br>% 4 | ■ A3<br>0%  | B1<br>60%         | B2<br>80%                  | B3 100                      |   |
|-------|-------------------------|------------|-------------|-------------------|----------------------------|-----------------------------|---|
| 年前計   | 40.5                    | 596        | 18.89       | 6 6.3%            | 10.1% 14.                  | 5% 9.8%                     | Ē |
| 20-24 |                         | 56.1%      |             | 19.               | .698.                      | .0% 7.99 <mark>8</mark> .1% | ١ |
| 25-29 |                         | 50.6%      |             | 17.19             | 1.3×110.3%                 | 11.4% 6.0%                  | Ń |
| 30-34 | 43                      | .1%        | 17.0        | 596 <b>3759</b> 6 | 11.2% 14                   | .3% 9.0%                    | ٢ |
| 35-39 | 37.6                    | њ          | 18.7%       | 6.5% 10           | .5% 15.9                   | 96 10.8%                    |   |
| 40-44 | 32.0%                   |            | 20.4%       | 8.7% 9.5          | % 16.6%                    | 13.0%                       |   |
| 姓 全   | 体まとめ<br><sup>% 20</sup> | A2         | ■ A3<br>10% | B1<br>60%         | B2<br>80%                  | B3 1009                     |   |
| 年齢計   |                         | 62.6%      |             | 1                 | 3.8%3 <mark>.3%</mark> 8.  | 3% 7.4% <mark>.6</mark> %   |   |
| 20-24 |                         | 75.        | 8%          |                   | 9.9%                       | 1.88694.492%                | Ē |
| 25-29 |                         | 73.7       | P%6         |                   | 9.9%                       | 3769%5.12M1%                | Ŋ |
| 30-34 |                         | 66.1%      |             |                   | 11.5%2. <mark>1</mark> %8. | 9% 7.6% <mark>8.9</mark> %  | N |
| 35-39 |                         | 58.9%      |             | 14.4              | 1% 3 <mark>.3</mark> 16.81 | 6 8.9% <mark>5.7%</mark>    | ١ |
| 40-44 |                         | 53.6%      |             | 17.8%             | 5 596 19                   | 8 3966 656                  |   |

#### 肥満率の増加傾向ランキング(男性) <sup>1</sup>/<sub>4</sub>1.20-24(20.0%)⇒25-29(27.7%)+7.7pt <sup>1</sup>/<sub>4</sub>2.25-29(27.7%)⇒30-34(34.6%)+6.9pt <sup>1</sup>/<sub>4</sub>3.30-34(34.6%)⇒35-39(37.2%)+2.6pt

肥満率の増加傾向ランキング(女性)

 $\begin{array}{c} & \swarrow 1. 25-29(15.1\%) \Rightarrow 30-34(20.4\%) + 5.3pt \\ & \swarrow 2. 30-34(20.4\%) \Rightarrow 35-39(23.4\%) + 3.0pt \\ & \swarrow 3. 20-24(12.6\%) \Rightarrow 25-29(15.1\%) + 2.5pt \end{array}$ 

#### 男性は、20代~30代前半で肥満になる方が一気に増えていく傾向がありました。

φ.

一人暮らしを始めたり、生活習慣が学生時代と異なってくる。 規則正しい生活習慣や食べ方の指導などが必要なのかも。

 (1)肥満が増え始めるのは何歳ころからが 多い?
 (2)40歳未満の行動(問診から)見え る将来リスク差の確認

など ➡<u>どの年代にどんな保健事業が有効か</u> <u>を見つけたい</u>

## ②グループワーク\_\_c.「問診分析グループ」

| 1. グループの活動目的                                                                                                    | J.  | 月次活動概要                                                        |                                                                                                    |  |
|----------------------------------------------------------------------------------------------------|-----|---------------------------------------------------------------|----------------------------------------------------------------------------------------------------|--|
|                                                                                                    | 月   | 内容・使用した図表                                                     | 補足説明                                                                                                    |  |
| ・健康診断結果の問診を分析し、健診結果と問診の相関関係を明らかにする。                                                                                                    |     | ①分布図ツールを使って、問診全体の散布図<br>を作り、健診散布図と比較を行う<br>②仮説を立てて、分析対象を絞り込む。 | <ol> <li>健康散布図と問診散布図の配置を比較して、同じような傾向なら関連あり。<br/>違うようなら原因を深堀。</li> <li>)健診と問診は相関がない可能性もある。(問診の正確性に疑問)</li> </ol>                                     |  |
| ・良い習慣があると良い健康状態という常識が正しいか検証する。<br>⇒将来的にはグループ分析結果を活用して有効な保健事業を策定する。(来年度?)                                                                                                    |     | ①健康散布図<br>②問診散布図                                              | <ol> <li>1)全体テーマの健康散布図と問診散布図を比較して、自健保の特徴を共有。</li> <li>2)既に問診を分析している事例があれば共有。</li> </ol>                                                             |  |
|                                                                                                    |     | ①問診分布図<br>②散布図                                                | <ol> <li>分布図ツールで作成した「問診分布図」と「散布図」より、問診との相関を検討。</li> <li>散布図では相関を見つけにくい。</li> <li>2019年度のGW「保険者の強み弱み分析」の結果をレクチャーしてもらい、<br/>GWを進める上で参考とした。</li> </ol> |  |
| BMIL各問診(数値算出の計算式:肥満 ÷ 標準) <t< th=""><th>11月</th><th><ol> <li>①問診分布図</li> <li>②散布図</li> <li>③問診回答割合</li> </ol></th><th><ol> <li>1)相関を見やすいように、散布図に「近似曲線」を追加。</li> <li>2)問診分布図と散布図より、問診との相関を検討。</li> </ol></th></t<>                                                                                                    | 11月 | <ol> <li>①問診分布図</li> <li>②散布図</li> <li>③問診回答割合</li> </ol>     | <ol> <li>1)相関を見やすいように、散布図に「近似曲線」を追加。</li> <li>2)問診分布図と散布図より、問診との相関を検討。</li> </ol>                                                                   |  |
| 日本         中国         中国         中日         中日         中日         中日         東へ方         東へ方                                                                                                    | 12月 | <ol> <li>①問診スコア増加率</li> <li>②棒グラフ</li> </ol>                  | <ol> <li>1) 散布図では相関を読み取りにくいため「問診スコア増加率」より、問診との相関を<br/>検討。(肥満と標準で比較)</li> <li>2) 食べる速度が速いほど、棒グラフのピークが右に寄る。(BMIが大きくなる)</li> </ol>                     |  |
| C健保         105.2%         142.7%         104.3%         102.4%         108.4%         101.0%         102.7%         104.1%         101.2%         102.7%         104.1%         101.2%         102.7%         104.1%         101.2%         101.2%         101.3%         101.2%         101.3%         101.2%         101.3%         101.3%         101.3%         101.3%         101.3%         101.3%         101.3%         101.3%         101.3%         101.3%         101.3%         101.3%         101.3%         101.3%         101.3%         101.3%         101.3%         101.3%         101.3%         101.3%         101.3%         101.3%         101.3%         101.3%         101.3%         101.3%         101.3%         101.3%         101.3%         101.3%         101.3%         101.3%         101.3%         101.3%         101.3%         101.3%         101.3%         101.3%         101.3%         101.3%         101.3%         101.3%         101.3%         101.3%         101.3%         101.3%         101.3%         101.3%         101.3%         101.3%         101.3%         101.3%         101.3%         101.3%         101.3%         101.3%         101.3%         101.3%         101.3%         101.3%         101.3%         101.3%         101.3%         101.3% <th>1月</th> <th>問診スコア増加率</th> <th>1) 問診スコア増加率より、問診との相関を検討。(特保該当・不該当で比較)<br/>2) BMI・血圧・脂質・血糖値と問診の相関を検討。</th> | 1月  | 問診スコア増加率                                                      | 1) 問診スコア増加率より、問診との相関を検討。(特保該当・不該当で比較)<br>2) BMI・血圧・脂質・血糖値と問診の相関を検討。                                                                                 |  |
| Eléfe         102.2%         104.4%         102.2%         106.3%         102.8%         102.1%         106.1%         103.1%         101.1%           Fièle         101.3%         134.9%         102.4%         104.3%         101.3%         111.4%         100.3%         101.4%         105.8%         102.4%         106.3%         102.4%         104.3%         101.4%         105.8%         102.4%         104.4%         104.3%         101.4%         105.8%         102.4%         102.4%         102.4%         102.4%         102.4%         102.4%         102.4%         102.4%         102.4%         102.4%         102.4%         102.4%         102.4%         102.4%         102.4%         102.4%         102.4%         102.4%         102.4%         102.4%         102.4%         102.4%         102.4%         102.4%         102.4%         102.4%         102.4%         102.4%         102.4%         102.4%         102.4%         102.4%         102.4%         102.4%         102.4%         102.4%         102.4%         102.4%         102.4%         102.4%         102.4%         102.4%         102.4%         102.4%         102.4%         102.4%         102.4%         102.4%         102.4%         102.4%         102.4%         102.4%         102.4%                                                                                                    |     |                                                               |                                                                                                    |  |
| 円健保         101.35         101.45         101.45         100.34         166.35         人為           1健保         98.2%         18.37%         101.6%         99.3%         106.3%         99.7%         36                                                                                                    |     |                                                               |                                                                                                    |  |
|                                                                                                    |     |                                                               | (広)と明天谷生田(牛)(土)羽                                                                                                    |  |
| ヒストグラムを作成し健保間で比較することに<br>より、問診と健康状態の相関における、健保                                                                                                    |     | し(健砂結果(<br>慣)の相関関ク                                            | 値)と同診結果(生活音<br>係を明らかにしていく                                                                                                    |  |
| 間での相違の有無を確かめる…<br>違いがあれば、どのような特徴のある健保でと<br>ストグラムに変化があるのか、ということを確認                                                                                                    |     | →継続的に、且つ多くの健保で分析し保健事業での活用をめざしていきたい!                           |                                                                                                    |  |
|                                                                                                    |     |                                                               |                                                                                                    |  |

## 2グループワーク\_\_d.「レセプト分析グループ」

| レセプト分析グループ           |                                                                                                    |                      |                                                                                                    |
|----------------------|----------------------------------------------------------------------------------------------------|----------------------|----------------------------------------------------------------------------------------------------|
| 活動経過                 | 4     5     6     7     8     9     10     11     12     1     2     3       グループワーク     グループワーク     ケ     ケ< | <b>何</b><br>シナリオ名    | 重症化予防施策                                                                                                    |
| 成果                   | <ul> <li>● 12の分析シナリオを共有できた</li> <li>● それぞれの分析シナリオに対して、他のメンバーから経験に基づくコメントをもらうことができ、業務改善のヒントとなった</li> <li>● 健康課題の解決には、健保組合の努力だけでは結果を出すことが難しく 加3 老の健</li> </ul>                                                                                                    |                      | <ul> <li>重症化リスクが高いグループ(血圧・血糖・脂質数値基準値以上)について、</li> <li>受診勧奨実施、服薬治療中であっても健診データが改善していないケースが多く見られる</li> <li>レセプトデータ(生活習慣病通院歴、服薬状況)</li> <li>健診データ(血圧・血糖・脂質)</li> </ul>                                                                                |
| 物                    | ● 健康課題の解決には、健保福日の男力にのでは福米を出すことが難して、加入者の健康リテラシー向上や事業主の働きかけが同時に必要であるという意見が多かった<br>2022年度レビアト<br>分所ら点果物                                                                                                    | 気づき<br>コメント<br>アドバイス | <ul> <li>治療放置・中断群と、治療中だが健診データが未改善群がいることがわかった</li> <li>重症化リスクが高いグループの人は健康に対して意識の低い人が多い。そのような人たちは会社を通してアプローチをしないと、真剣に聞いてもらえない</li> </ul>                                                                                                    |
| 気づき                  | <ul> <li>● 適切な分析手法を用いることができないと間違った結論を導くことがあるので、統計学的な考え方が必要</li> <li>●「全国健康保険協会(協会けんぽ)」の調査研究報告書は、各支部がレセプト・健</li> </ul>                                                                                                    |                      | <ul> <li>医療機関を紹介することが望ましい</li> <li>糖尿病の専門医は日本糖尿病学会で認定されている医師(約5,700名)</li> <li>血圧なら日本高血圧学会、日本循環器学会など</li> <li>がんは臓器ごとに学会(日本胃癌学会、日本肺癌学会、大腸癌研究会、日本乳癌学会、日本婦人科腫瘍学会など)がある</li> </ul>                                                                   |
|                      | 診テーダを用いていろいろな課題を分析しているので分析手法を勉強する材料になる                                                                                                    |                      |                                                                                                    |
|                      |                                                                                                    | シナリオ名                | インフルエンザ予防ワクチンの有効性評価                                                                                                    |
|                      |                                                                                                    | 仮説                   | インフルエンザワクチンは、インフルエンザの罹患抑制に効果があるか                                                                                                    |
| ○保険者が持っているデータの保健事業での |                                                                                                    |                      | <ul> <li>● インフルエンザに罹患した加入者の特定</li> <li>● インフルエンザワクチンを接種した加入者の特定</li> <li>● インフルエンザに罹患した加入者数の年度推移</li> </ul>                                                                                                    |
|                      | 活用可能性をメンバーで議論&検討。<br>テーマ別にデータ分析を整理し「シナリオ」とし<br>て作成!<br>→ 今後の分析テーマの可能性を示唆                                                                                                    | 気づき<br>コメント<br>アドバイス | <ul> <li>発症予防には効果がなくても、重症化予防に効果がないとは言い切れない</li> <li>米国CDCの評価によると、インフルエンザワクチンの接種により、医療機関受診を40~60%減らせるとされている         <ul> <li>(https://www.cdc.gov/flu/vaccines-work/effectiveness-studies.htm)。</li> <li>「感染症予防ワクチンの臨床試験ガイドライン</li></ul></li></ul> |

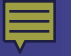

## 2022年度成果 参加者アンケートより (理解&満足度から)

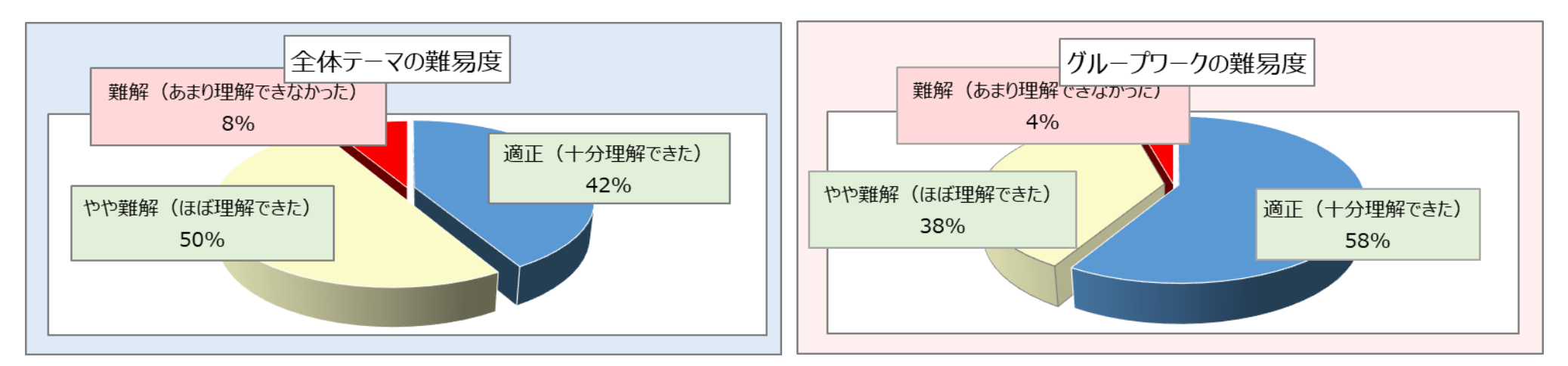

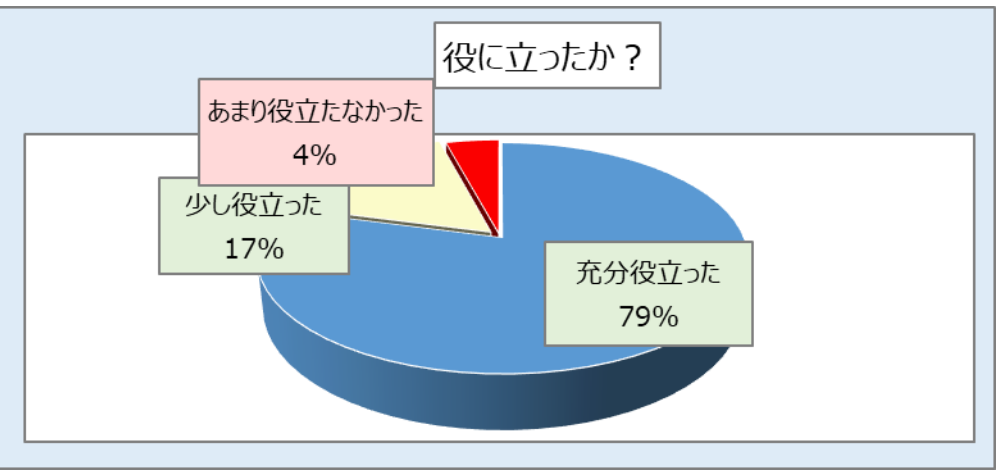

◆①「全体テーマ」は90%以上が理解できたが、ボリュームの割に時間が不充分だったことから改善が必要!
 ②「グループワーク」はリモートにも拘わらず熱心な活動により各グループから中身の濃い成果物が示された
 【反省点】回答で難解(あまり理解できなかった)群が若干おられたことからフォローが必要 ※特に新規参加者への!

### (2023年度)本年度の活動状況

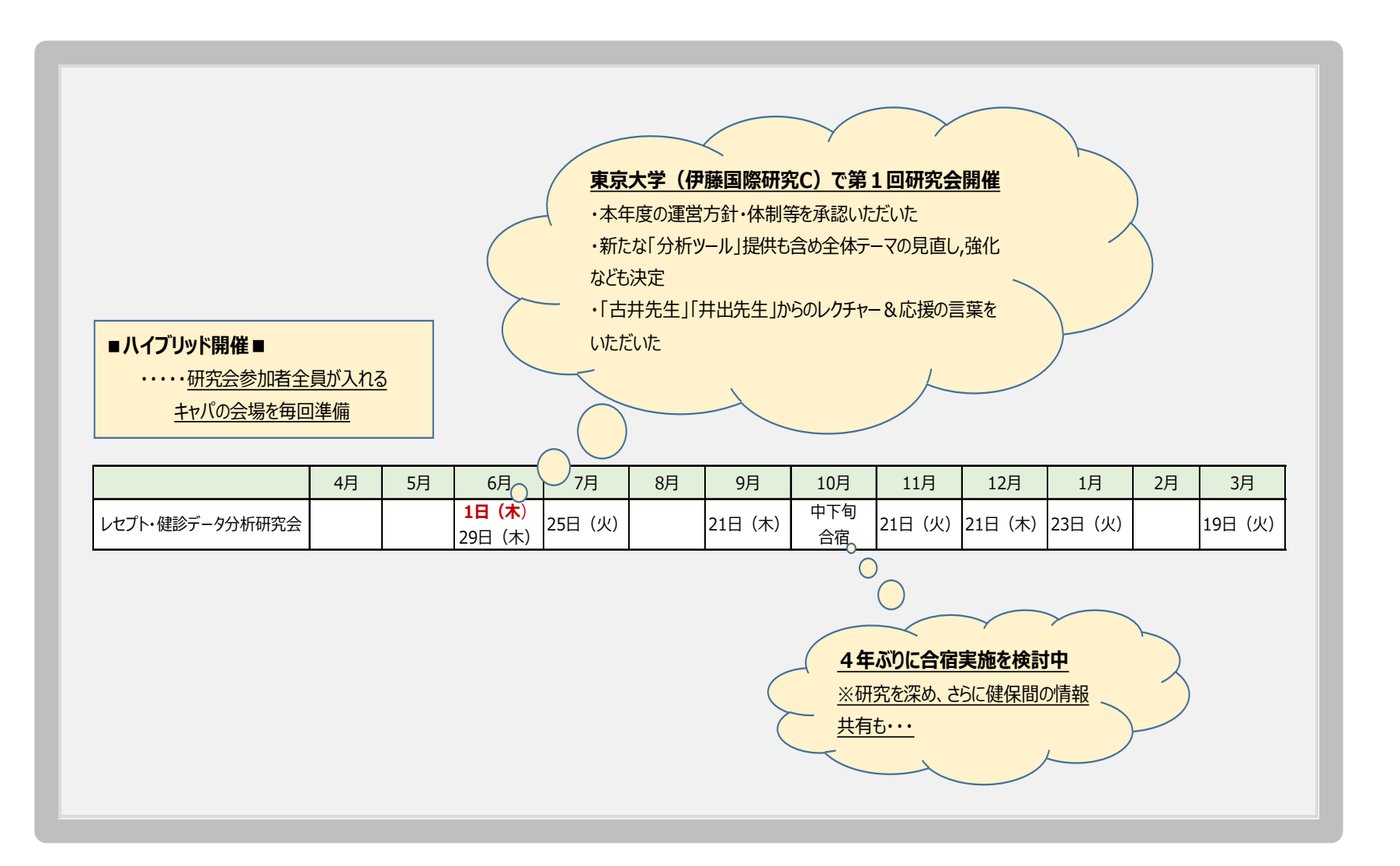